## **ESET Tech Center**

Knowledgebase > ESET PROTECT On-prem > Configure ESET PROTECT to automatically deploy ESET endpoint products to unprotected computers (8.x)

# **Configure ESET PROTECT to automatically deploy ESET endpoint products to unprotected computers** (8.x)

Steef | ESET Nederland - 2021-01-14 - Comments (0) - ESET PROTECT On-prem

#### Issue

- Create a new dynamic group that identifies client computers not protected by ESET endpoint products
- <u>Create a task to deploy ESET endpoint products to unprotected computers</u>

### Solution

| <b>~</b> | Examples of Dynamic Group templates and their use<br>For additional examples of using Dynamic Group templates, see <u>Dynamic Group template - examples</u> in<br>ESET PROTECT Online Help and <b>Related articles</b> below. |
|----------|----------------------------------------------------------------------------------------------------|
|          |                                                                                                    |
| 0        | ESET PROTECT 8.x User Permissions<br>This article assumes that your ESET PROTECT user has the correct access rights and permissions to perform<br>the tasks below.                                                            |
|          | If you are still using the default Administrator user, or you are unable to perform the tasks below (the                                                                                                    |

option is grayed out), see the following article to create a second administrator user with all the access rights (you only need to do this once):

Create a second administrator user in ESET PROTECT

#### I. Create New Dynamic Group

A user must have the following permissions for their home group:

| Functionality      | Read         | Use          | Write        |
|--------------------|--------------|--------------|--------------|
| Groups & Computers | $\checkmark$ | $\checkmark$ | $\checkmark$ |

Once these permissions are in place, follow the steps below.

- 1. Open ESET PROTECT Web Console in your web browser and log in.
- 2. Click **Computers** .
- 3. Select the static group that will be the parent of the new group, click the gear icon and then select **New Dynamic Group** from the context menu.

| eser    | PROTECT   |                     | group 1                                   |        | G v     | Computer Na | ame           | QUICK   | links ⊽   | ⑦ HELP ♥ | A ADI    | MINISTRATOR |                                                                                                    | SOUT      |
|---------|-----------|---------------------|-------------------------------------------|--------|---------|-------------|---------------|---------|-----------|----------|----------|-------------|----------------------------------------------------------------------------------------------------|-----------|
|         |           | Computers           | i Show Details                            | :      | A 0     | ¥ 0         | SHOW SUBGRO   | DUPS 🔽  | 🗅 group 1 | 2) Tags  | $\nabla$ |             | DOFCETS W                                                                                                    |           |
| 돠       | COMPUTERS | Groups              | + New Static Group<br>+ New Dynamic Group | ~      | ADD FIL | TER         |               |         |           |          |          | L           | Photo Photo | 1~        |
| A       |           | ∧ 🗅 Al (3)          | + Add New P<br>D Tasks D                  |        |         |             | R NAME        | ST      | ATUS T    | AGS I    | NUTED    | MODULES     | LAST CONN                                                                                                    | ٥         |
|         |           | Lost & found (1)    | Reports                                   |        |         | Vin7.cont   | oso.com 192.1 | 68.64 😣 |           |          |          | Unknown     | 2020 Nov 1                                                                                                    | 9 20:36:0 |
| Ċ:      |           | ∧ Yindows comput    |                                           |        |         | 🖵 🖗 win10   | .contoso.com  | 192.1 🗸 |           |          |          | Updated     | 2020 Nov 1                                                                                                    | 9 20:36:0 |
| <b></b> |           | 🕐 Windows (des      | G Move                                    |        |         |             |               |         |           |          |          |             |                                                                                                    |           |
| ٢       |           | Windows (ser        | Delete     Export                         |        |         |             |               |         |           |          |          |             |                                                                                                    |           |
| φ       |           | No manageat         | 1 Import                                  |        |         |             |               |         |           |          |          |             |                                                                                                    |           |
| °.      |           | V 🖸 Linux computers |                                           |        |         |             |               |         |           |          |          |             |                                                                                                    |           |
| <u></u> |           | Tags                |                                           | م<br>م |         |             |               |         |           |          |          |             |                                                                                                    |           |
|         |           | ESEI                |                                           |        |         |             |               |         |           |          |          |             |                                                                                                    |           |
|         |           |                     |                                           |        |         |             |               |         |           |          |          |             |                                                                                                    |           |
|         |           |                     |                                           |        | 1       |             |               |         |           |          |          |             |                                                                                                    |           |
| Ð       |           |                     |                                           |        | ADD NEV | v 💌 🕹       | ACTIONS 🗢     | MUTE    | V         |          |          |             | K @ 1 @                                                                                                    |           |

4. Type a name for the group in the **Name** field. If necessary, configure the **Description** and **Parent Group** settings to your preferences.

| (cser | PROTECT   |                                   | G 🗢 Computer Name         |     |  | LOGOUT     H <sup>th</sup> |
|-------|-----------|-----------------------------------|---------------------------|-----|--|----------------------------|
|       |           | New Dynamic Group                 |                           |     |  |                            |
| G     | COMPUTERS | Computers > Product Not Installed |                           |     |  |                            |
| A     |           |                                   |                           |     |  |                            |
|       |           | Basic                             | Product Not Installed     |     |  |                            |
| 0e    |           | Summary                           | Description               |     |  |                            |
| 8     |           |                                   |                           |     |  |                            |
| ø     |           |                                   | Parent Group              |     |  |                            |
| ¢     |           |                                   | group 1                   |     |  |                            |
| 8     |           |                                   |                           |     |  |                            |
| 2     |           |                                   | CHANGE PARENT GROUP       |     |  |                            |
|       |           |                                   |                           |     |  |                            |
|       |           |                                   |                           |     |  |                            |
|       |           |                                   |                           |     |  |                            |
|       |           |                                   |                           |     |  |                            |
|       |           |                                   |                           |     |  |                            |
|       |           |                                   |                           |     |  |                            |
|       |           |                                   |                           |     |  |                            |
|       |           |                                   |                           | _   |  |                            |
| •     |           |                                   | BACK CONTINUE FINISH CANC | EL. |  |                            |

5. Click **Template**  $\rightarrow$  **New**.

| es      | PROTECT       |                                   | G∂ ♥ Computer Name       | QUICK LINKS 🔻 | ⊙ HELP ⊽ | A ADMINISTRATOR | G LOGOUT |
|---------|---------------|-----------------------------------|--------------------------|---------------|----------|-----------------|----------|
|         | DASHBOARD     | New Dynamic Group                 |                          |               |          |                 |          |
| ç       | COMPUTERS     | Computers > Product Not Installed |                          |               |          |                 |          |
| A       |               |                                   | A Demonia Graun Templata |               |          |                 |          |
|         |               | A Template                        | A Dynamic Group Template |               |          |                 |          |
| Ē:      |               | Summary                           | CHOOSE EXISTING          |               |          |                 |          |
| <b></b> |               |                                   |                          |               |          |                 |          |
| ۲       |               |                                   |                          |               |          |                 |          |
| Ŷ       | Notifications |                                   |                          |               |          |                 |          |
| v       |               |                                   |                          |               |          |                 |          |
| 2       |               |                                   |                          |               |          |                 |          |
|         |               |                                   |                          |               |          |                 |          |
|         |               |                                   |                          |               |          |                 |          |
|         |               |                                   |                          |               |          |                 |          |
|         |               |                                   |                          |               |          |                 |          |
|         |               |                                   |                          |               |          |                 |          |
|         |               |                                   |                          |               |          |                 |          |
|         |               |                                   |                          |               |          |                 |          |
| E       | COLLAPSE      |                                   | BACK CONTINUE FINISH CAN | ICEL .        |          |                 |          |

6. Type a name in the **Name** field.

| lew Template |                       |
|--------------|-----------------------|
| Basic        | Name                  |
| Expression   | Product Not Installed |
|              | Description           |
|              |                       |
|              | Tags<br>Select tag    |
|              | Select togs           |
|              |                       |
|              |                       |
|              |                       |
|              |                       |
|              |                       |
|              |                       |
|              |                       |

7. Click **Expression**, select **NOR (All conditions have to be false)** from the **Operation** drop-down menu and then click **Add Rule**.

| New Template        |                                                 |
|---------------------|-------------------------------------------------|
| Basic<br>Expression | OPERATION NOR (All conditions have to be false) |
|                     |                                                 |
|                     |                                                 |
|                     | BACK CONTINUE FINISH CANCEL                     |

8. Expand Installed software, select Application name and then click OK.

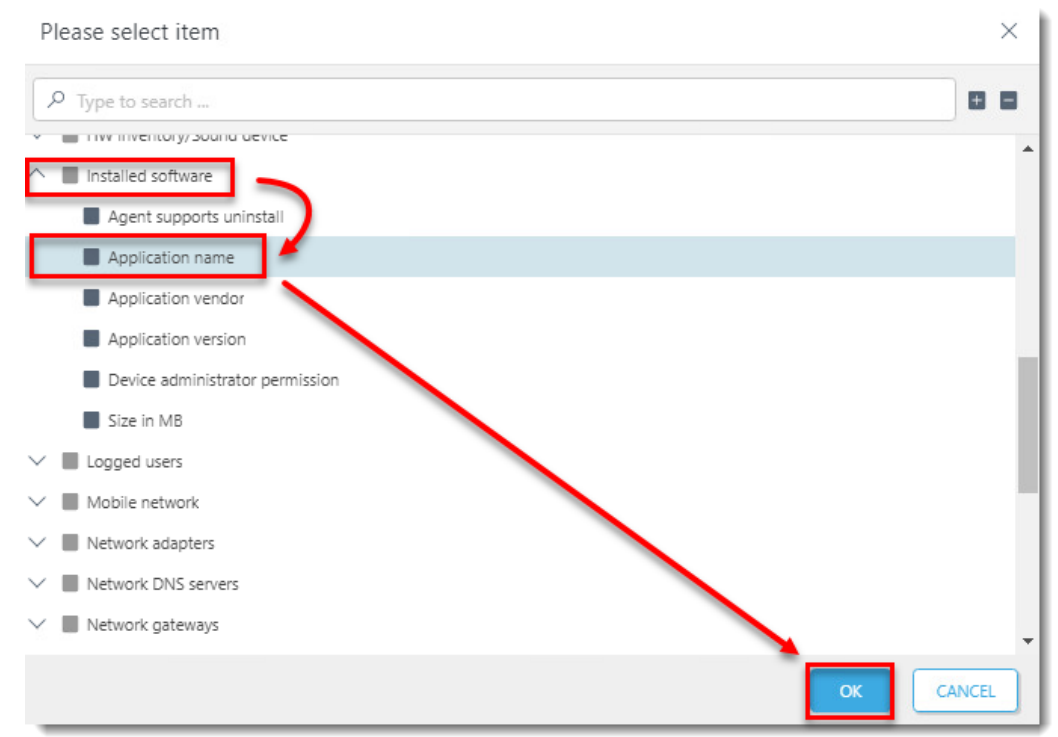

9. Select **has prefix** from the drop-down menu, enter **ESET Endpoint Security** or **ESET File Security** depending on which product will be automatically deployed to client workstations in this dynamic group, and then click **Finish**.

| Desis      |                                                            |
|------------|------------------------------------------------------------|
| basic      | OPERATION NOR (All conditions have to be false)            |
| Expression | Installed<br>software .<br>Application<br>name<br>Add Rule |
|            | BACK CONTINUE FINISH CANCEL                                |

10. Click  ${\bf Finish}$  and proceed to part II.

| esei     | PROTECT   |                                   | Gor Computer Name QUICK LINKS ∞ ③ HELP ∞ A ADMINISTRATOR ⊟ LOGOUT |
|----------|-----------|-----------------------------------|-------------------------------------------------------------------|
|          |           | New Dynamic Group                 |                                                                   |
| 돠        | COMPUTERS | Computers > Product Not Installed |                                                                   |
|          |           | Partie                            | Dursanic Group Tomolete                                           |
|          |           | Template                          | Product Not Installed                                             |
| Ē:       |           | Summary                           | CHOOSE EXISTING. NEW.                                             |
| 0        |           |                                   |                                                                   |
| ŵ        |           |                                   |                                                                   |
| ۍ<br>۲   |           |                                   |                                                                   |
| <b>-</b> |           |                                   |                                                                   |
|          |           |                                   |                                                                   |
|          |           |                                   |                                                                   |
|          |           |                                   |                                                                   |
|          |           |                                   | 1                                                                 |
| e        |           |                                   |                                                                   |

### II. Create a new Client Task to deploy ESET endpoint products to unprotected clients

A user must have the following permissions for each affected object:

| Functionality      | Read         | Use          | Write        |
|--------------------|--------------|--------------|--------------|
| Groups & Computers | $\checkmark$ | $\checkmark$ | $\checkmark$ |

#### A user must have the following permissions for their home group:

| unctionality                          |              | Use          | Write        |
|---------------------------------------|--------------|--------------|--------------|
| Software Install (under Client Tasks) | $\checkmark$ | $\checkmark$ | $\checkmark$ |

Once these permissions are in place, follow the steps below.

- 1. Click Tasks.
- 2. Expand ESET Security Product, select Software Install, click New, and then click Client Task.

|    | PROTECT |                                  | Su - Computer Name            |                                         |            | 10 ×4h    |
|----|---------|----------------------------------|-------------------------------|-----------------------------------------|------------|-----------|
|    |         | Tasks :                          | ● ▷ ⊙ ✓ Access group select 👔 | De Software Install                     |            |           |
| 돠  |         | Task Types                       | ADD FILTER                    |                                         |            | PRESETS V |
| ▲  |         | A Thi ESET Security Product      | NAME TAGS                     | PROGRESS                                | TYPE STATE | us 💿      |
|    |         | Diagnostics                      |                               |                                         |            |           |
| 00 | Tasks   | End computer isolation from netw |                               |                                         |            |           |
|    |         | Export Managed Products Configu  |                               |                                         |            |           |
| -  |         | Isolate computer from network    |                               |                                         |            |           |
| ۲  |         | Modules Update                   |                               |                                         |            |           |
| ¢. |         | Modules Update Rollback          |                               |                                         |            |           |
| ₽- |         | Dn-Demand Scan                   |                               | Y.                                      |            |           |
| 2  |         | Product Activation               |                               | · ~                                     |            |           |
|    |         | Quarantine Management            |                               | No results found                        |            |           |
|    |         | Run Sysinspector Script          |                               | Try to adjust search criteria in filter |            |           |
|    |         | Send File to EDTD                |                               | CLEAR FILTERS                           |            |           |
|    |         | 🕈 🗈 Server Scan                  |                               |                                         |            |           |
|    |         | Software Install                 |                               |                                         |            |           |
|    |         |                                  |                               |                                         |            |           |
|    |         | Tags ,0                          |                               |                                         |            |           |
|    |         | ESET                             | + Clent Task                  |                                         |            |           |
|    |         |                                  | + Server Task                 |                                         |            | ,         |
| E  |         |                                  | NEW. Y ACTIONS Y              |                                         |            | 0 0 1 0 0 |

3. Type a name for the task in the **Name** field (configure the other settings in the **Basic** section as necessary).

| esei     | PROTECT |                          |                  | ð♥ Computer Name |   |    | LOGOUT     Mh     Hh |
|----------|---------|--------------------------|------------------|------------------|---|----|----------------------|
|          |         | New Client Task          |                  |                  |   |    |                      |
| 돠        |         | Tasks > Install Endpoint |                  |                  |   |    |                      |
| ▲        |         |                          | Maria            |                  |   |    |                      |
| <b>1</b> |         | Settings                 | Install Endpoint |                  |   |    |                      |
| te:      | Tasks   | Summary                  | Taos             |                  |   |    |                      |
|          |         |                          | Select tags      |                  |   |    |                      |
| ø        |         |                          | Description      |                  |   |    |                      |
| Φ        |         |                          |                  |                  |   |    |                      |
| ₽.       |         |                          |                  |                  |   |    |                      |
| 2        |         |                          | Task Category    |                  |   |    |                      |
|          |         |                          | All Tasks        |                  |   | ~  |                      |
|          |         |                          | Task             |                  |   |    |                      |
|          |         |                          | Software Install |                  |   | ¥. |                      |
|          |         |                          |                  |                  |   |    |                      |
|          |         |                          |                  |                  |   |    |                      |
|          |         |                          |                  |                  |   |    |                      |
|          |         |                          |                  |                  |   |    |                      |
| e        |         |                          | BACK CONTINUE    | RINISH CANCEL    | ] |    |                      |

4. Click **Settings** and click **Select** to choose your ESET license. You will add Targets after the task is created.

| eser | PROTECT  |                          | G 🗢 Computer Name                                 | QUICK LINKS 🖤 | ⑦ HELP ♥ | ADMINISTRATOR | B LOGOUT |
|------|----------|--------------------------|---------------------------------------------------|---------------|----------|---------------|----------|
|      |          | New Client Task          |                                                   |               |          |               |          |
| 딬    |          | Tasks > Install Endpoint |                                                   |               |          |               |          |
| ▲    |          |                          |                                                   |               |          |               |          |
|      |          | Basic  Settings          | Software installation settings                    |               |          |               |          |
|      | Tasks    | Summary                  | Select                                            |               |          |               |          |
|      |          |                          | A Package to install ③                            |               |          |               |          |
|      |          |                          | Install package from repository: «Choose package» |               |          |               |          |
|      |          |                          | Install by direct package URL                     |               |          |               |          |
| 2    |          |                          | Installation parameters 🛇                         |               |          |               |          |
|      |          |                          | Automatically reheat when needed                  |               |          |               |          |
|      |          |                          |                                                   |               |          |               |          |
|      |          |                          |                                                   |               |          |               |          |
|      |          |                          |                                                   |               |          |               |          |
|      |          |                          |                                                   |               |          |               |          |
| e    | COLLAPSE |                          | BACK CONTINUE FINISH CANCE                        | EL            |          |               |          |

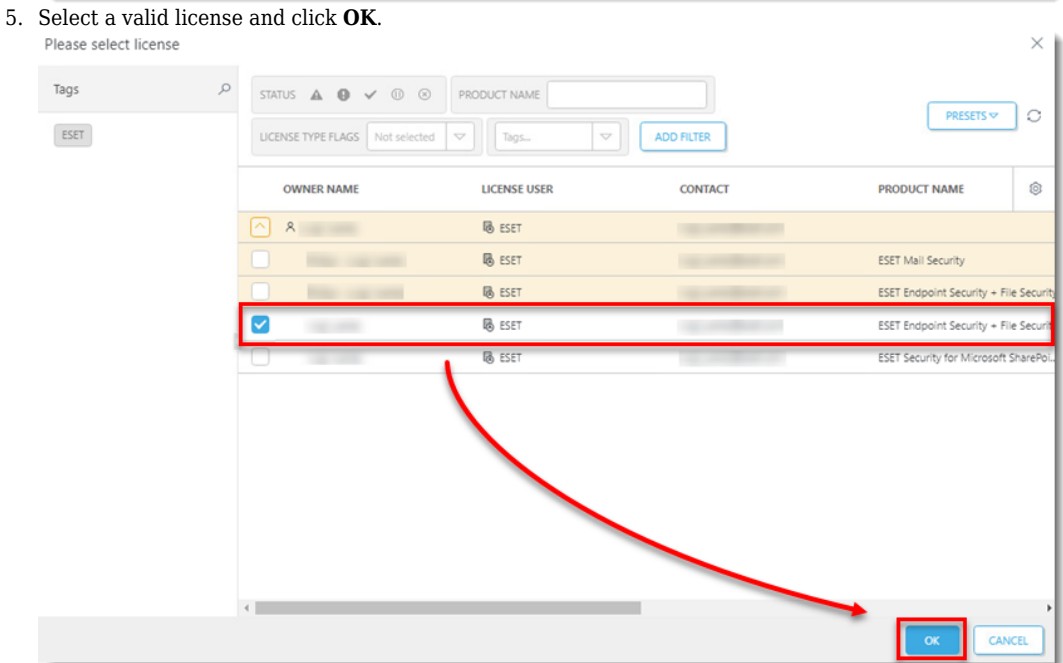

6. Click Choose package.

| ese                        | PROTECT                                                                   |                 | Computer Name                                                                                                    |                                  |                      |   | B LOGOUT |
|----------------------------|---------------------------------------------------------------------------|-----------------|----------------------------------------------------------------------------------------------------|----------------------------------|----------------------|---|----------|
|                            |                                                                           | New Client Task |                                                                                                    |                                  |                      |   |          |
| ▲<br>₩<br>₽<br>0<br>0<br>0 | DETECTIONS<br>Reports<br>Tasks<br>Installers<br>Policies<br>Notifications | Basic Summary   | Software installation settings<br>ESET license ©<br>ESET frequent Security - Pie Security, public ID 3AJ VGP-457,<br>2021 Fee 4 040000<br>A Package to install ©<br>Instal package from reposition<br>- Choose packages | owner luigi Juarez (luigi Juarez | z@eset.com), expires | × |          |
| ¥<br>2                     |                                                                           |                 | Installation parameters                                                                                                    |                                  |                      |   |          |
| Ð                          | COLLAPSE                                                                  |                 | BACK CONTINUE FINISH CAN                                                                                                    | EL.                              |                      |   |          |

7. Select the product you want to deploy and click **OK**.

| LEG |                        | ADD FILTER             |         |         |             |          |            | PRESE | ^<br>۲۵ 🔻 ۵ |
|-----|------------------------|------------------------|---------|---------|-------------|----------|------------|-------|-------------|
|     | SOFTWARE FAMILY        | ▽ PRODUCT NAME         | VERSION | OS TYPE | DESCRIPTION | LANGUAGE | CHANGELOG  | EULA  | ٢           |
|     | ESET Endpoint Security | ESET Endpoint Security |         | windows | ESET Endpoi | zh_TW    |            |       |             |
|     | ESET Endpoint Security | ESET Endpoint Security |         | windows | ESET Endpoi | ar_EG    |            |       | ***         |
|     | ESET Endpoint Security | ESET Endpoint Security |         | windows | ESET Endpoi | bg_BG    | 1 -        |       |             |
|     | ESET Endpoint Security | ESET Endpoint Security |         | windows | ESET Endpol | cs_CZ    |            |       |             |
|     | ESET Endpoint Security | ESET Endpoint Security |         | windows | ESET Endpoi | da_DK    |            |       |             |
|     | ESET Endpoint Security | ESET Endpoint Security |         | windows | ESET Endpol | de_DE    |            |       |             |
|     | ESET Endpoint Security | ESET Endpoint Security |         | windows | ESET Endpoi | el_GR    |            |       |             |
|     | ESET Endpoint Security | ESET Endpoint Security |         | windows | ESET Endpol | en_US    | -          |       |             |
|     | ESET Endpoint Security | ESET Endpoint Security |         | windows | ESET Endpoi | es_CL    |            |       |             |
|     | ESET Endpoint Security | ESET Endpoint Security |         | windows | ESET Endpoi | es_ES    | -          |       |             |
|     | ESET Endpoint Security | ESET Endpoint Security |         | windows | ESET Endpoi | et_EE    |            |       |             |
|     | ESET Endpoint Security | ESET Endpoint Security |         | windows | ESET Endpoi | fi_Fi    |            |       |             |
|     | ESET Endpoint Security | ESET Endpoint Security |         | windows | ESET Endpoi | fr_CA    |            |       |             |
|     | ESET Endpoint Security | ESET Endpoint Security |         | windows | ESET Endpoi | fr FR    |            |       |             |
|     |                        |                        |         |         |             |          | <u>→</u> [ | ок    | CANCEL      |

8. Select the check box next to I accept the terms of the application End User License Agreement and acknowledge the Privacy Policy and then click Finish.

| CSet     | PROTECT  |                          | Go ♥ Computer Name                                                           | QUICK LINKS 🔻              | ⑦ HELP ▼        | A ADMINISTRATOR | ⊡ LOGOUT |
|----------|----------|--------------------------|------------------------------------------------------------------------------|----------------------------|-----------------|-----------------|----------|
|          |          | New Client Task          |                                                                              |                            |                 |                 |          |
| G        |          | Tasks > Install Endpoint |                                                                              |                            |                 |                 |          |
| ▲        |          |                          |                                                                              |                            |                 |                 |          |
|          |          | Basic                    | Software installation settings                                               |                            |                 |                 |          |
| œ        | Tasks    | Summary                  | ESET license ③                                                               |                            |                 |                 |          |
|          |          |                          | ESET Endpoint Security + File Security,<br>2021 Feb 4 04:00:00               |                            |                 | ×               |          |
| ۲        |          |                          | Package to install ③                                                         |                            |                 |                 |          |
| Φ        |          |                          | <ul> <li>Install package from repository: ESET Endpoint Security;</li> </ul> |                            |                 |                 |          |
| ę.       |          |                          | Install by direct package URL                                                |                            |                 |                 |          |
| <u>-</u> |          |                          | accept the terms of the application End User License App                     | eement and acknowledge the | Privacy Policy- |                 |          |
|          |          |                          | Installation parameters ③                                                    |                            |                 |                 |          |
|          |          |                          |                                                                              |                            |                 |                 |          |
|          |          |                          | Automatically reboot when needed                                             |                            |                 |                 |          |
|          |          |                          | 0                                                                            |                            |                 |                 |          |
|          |          |                          |                                                                              |                            |                 |                 |          |
|          |          |                          |                                                                              |                            |                 |                 |          |
| ÷        | COLLAPSE |                          | BACK CONTINUE FINISH CAN                                                     | CEL                        |                 |                 |          |

9. Click Create Trigger when you are asked whether you want to add a trigger for the client task.

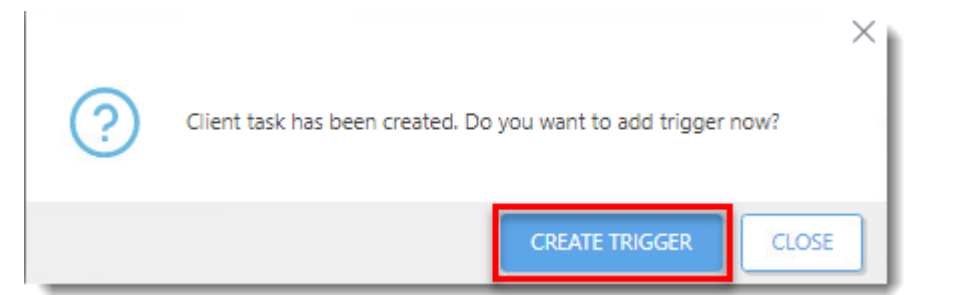

10. Enter a **Trigger Description** and click **Target**.

| GSET | PROTECT |                                | G)               | Computer Name | QUICK LINKS 🤝 | ③ HELP ♥ | B LOGOUT |
|------|---------|--------------------------------|------------------|---------------|---------------|----------|----------|
|      |         | Add New Trigger                |                  |               |               |          |          |
| G    |         | Tasks > Install Endpoint       |                  |               |               |          |          |
| ▲    |         |                                |                  |               |               | -        |          |
| -    |         | Basic                          | Install Endpoint |               |               |          |          |
| Ē    | Tasks   | Trigger                        | -                |               |               |          |          |
|      |         | Advanced Settings - Throttling |                  |               |               | -        |          |
| ø    |         |                                |                  |               |               |          |          |
| ¢.   |         |                                |                  |               |               |          |          |
| 8-   |         |                                |                  |               |               |          |          |
| 2    |         |                                |                  |               |               |          |          |
| E    |         |                                | BACK CONTINUE    | RINSH CANCEL  |               |          |          |

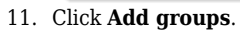

| CSet   | PROTECT  |                                | G 🗢 Computer N           | ame QUICK LINKS 🗢 | ⑦ HELP マ | A ADMINISTRATOR | LOGOUT |
|--------|----------|--------------------------------|--------------------------|-------------------|----------|-----------------|--------|
|        |          | Add New Trigger                |                          |                   |          |                 |        |
| G      |          | Tasks > Install Endpoint       |                          |                   |          |                 |        |
| ▲      |          |                                |                          |                   |          |                 |        |
|        |          | Target                         | ADD COMPUTERS ADD GROUPS | REMOVE TARGETS    |          |                 |        |
| Ce     | Tasks    | Trigger                        |                          |                   |          |                 | ٢      |
| -<br>0 |          | Advanced Settings - Throttling |                          | NO DATA AVAILABI  | £        |                 |        |
| φ      |          |                                |                          |                   |          |                 |        |
| 8-     |          |                                |                          |                   |          |                 |        |
| 2      |          |                                |                          |                   |          |                 |        |
|        |          |                                |                          |                   |          |                 |        |
|        |          |                                |                          |                   |          |                 |        |
|        |          |                                |                          |                   |          |                 |        |
|        |          |                                |                          |                   |          |                 |        |
|        |          |                                |                          |                   |          |                 |        |
| Ð      | COLLAPSE |                                | BACK CONTINUE FINISH     | CANCEL            |          |                 |        |

12. Select the check box next to the dynamic group you created in part I and click  $\boldsymbol{OK}.$ 

| Select targets |                           |                    |                    |           |     |     |         |                      |       | ×     |
|----------------|---------------------------|--------------------|--------------------|-----------|-----|-----|---------|----------------------|-------|-------|
| Groups         | ۵ ۵ ۹                     | A 0 - 0            | SHOW SUBGR         | OUPS Tags |     | ADD | FILTER  | PRESETS 🔝            |       |       |
| All (3)        | A                         | △2COMPUTER NAME    |                    | TAGS      | STA | MU  | MO      | LAST CONNECTED       | ALE   | DI 向  |
| Prod           | (2)<br>Juct Not Installed | @ win7.contoso.com | 192.168.64.14      |           | 0   |     | Un      | 2020 Nov 19 20:48:25 | 2     | 0     |
| Lost & fe      | ound (1)                  |                    |                    |           |     |     |         |                      |       |       |
|                | mputers                   |                    |                    |           |     |     |         |                      |       |       |
| 🗌 🗸 🖿 Mac con  | outers                    |                    |                    |           |     |     |         |                      |       |       |
| Computi        | ers with outdated         | <                  |                    |           |     |     | -       |                      |       | •     |
| Problem        | atic computers            |                    |                    |           |     |     |         |                      | ⊠ 0 1 | 0 🕯   |
| TARGET NAM     | IE                        |                    | TARGET DESCRIPTION | DN        |     |     | TARGET  | ТҮРЕ                 |       | ٢     |
| Product Not I  | Installed                 |                    |                    |           |     |     | Dynamie | : Group              |       |       |
|                |                           |                    |                    |           |     |     |         |                      |       |       |
|                |                           |                    |                    |           |     |     |         |                      |       |       |
|                |                           |                    |                    |           |     |     |         |                      |       |       |
|                |                           |                    |                    |           |     |     |         | $\rightarrow$        | _     |       |
| REMOVE         | EMOVE ALL                 |                    |                    |           |     |     |         |                      | ок    | ANCEL |

Click **Trigger** and select **Joined Dynamic Group Trigger** from the **Trigger type** drop-down menu.
 Click **Finish**.

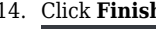

| esei    | PROTECT  |                                | Grand Computer Name                           | QUICK LINKS 🤝 | ③ HELP ♥ | A ADMINISTRATOR | E LOGOUT |
|---------|----------|--------------------------------|-----------------------------------------------|---------------|----------|-----------------|----------|
|         |          | Add New Trigger                |                                               |               |          |                 |          |
| 돠       |          | Tasks > Install Endpoint       |                                               |               |          |                 |          |
| ▲       |          |                                | 1                                             |               |          |                 |          |
| <i></i> |          | Basic                          | Joined Dynamic Group Trigger                  |               | ~        |                 |          |
| Ē       | Tasks    | Trigger                        | Inggers when a client joins the dynamic group | \             |          |                 |          |
|         |          | Advanced Settings - Throttling |                                               | <b>۱</b>      |          |                 |          |
| ٢       |          |                                |                                               | ۱             |          |                 |          |
| φ       |          |                                |                                               |               |          |                 |          |
| v       |          |                                |                                               |               |          |                 |          |
| 2       |          |                                |                                               | 1             |          |                 |          |
|         |          |                                |                                               | 1             |          |                 |          |
|         |          |                                |                                               |               |          |                 |          |
|         |          |                                |                                               |               |          |                 |          |
|         |          |                                |                                               |               |          |                 |          |
|         |          |                                |                                               |               |          |                 |          |
|         |          |                                | 1                                             |               |          |                 |          |
|         |          |                                |                                               | _             |          |                 |          |
| Œ       | COLLAPSE |                                | BACK CONTINUE FINISH CANCE                    | <u> </u>      |          |                 |          |